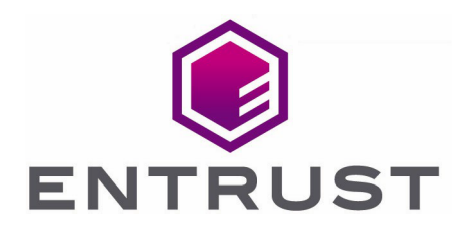

# Hyperledger Fabric

## nShield® HSM Integration Guide

21 Jan 2022

© 2022 Entrust Corporation. All rights reserved.

# Contents

| 1. Introduction                                           |
|-----------------------------------------------------------|
| 1.1. Product configurations                               |
| 1.2. Supported nShield hardware and software versions     |
| 1.3. Supported nShield HSM functionality                  |
| 1.4. Requirements                                         |
| 2. Procedures                                             |
| 2.1. Install nSCOP on the host machine                    |
| 2.2. Build Hyperledger with PKCS #11 enabled              |
| 2.3. Configure and start the Hyperledger Fabric CA server |
| 2.4. Enroll and register a Fabric CA client               |
| 2.5. Peers and ordering nodes                             |

# 1. Introduction

This document describes how to integrate the Hyperledger Fabric with the Entrust nShield Container Option Pack (nSCOP). This utilizes Entrust nShield hardware security module (HSM) as a Root of Trust for storage encryption, to protect the private keys and meet FIPS 140-2 Level 2 and 3 criteria.

### 1.1. Product configurations

Entrust has successfully tested nShield HSM integration with Hyperledger Fabric in the following configurations:

| Product      | Version                    |
|--------------|----------------------------|
| Fabric CA    | 1.5.2                      |
| Docker CE    | 20.10.12                   |
| Go           | 1.16.12                    |
| Host OS      | Red Hat Enterprise Linux 8 |
| Container OS | Ubuntu Bionic              |

### 1.2. Supported nShield hardware and software versions

Entrust has successfully tested with the following nShield hardware and software versions:

### 1.2.1. Connect XC

| Security World<br>Software | Firmware | Image   | ocs          | Softcard     | Module       |
|----------------------------|----------|---------|--------------|--------------|--------------|
| 12.80.4                    | 12.50.11 | 12.80.4 | $\checkmark$ | $\checkmark$ | $\checkmark$ |

### 1.2.2. Connect +

| Security World<br>Software | Firmware | Image   | ocs          | Softcard     | Module       |
|----------------------------|----------|---------|--------------|--------------|--------------|
| 12.80.4                    | 12.50.8  | 12.80.4 | $\checkmark$ | $\checkmark$ | $\checkmark$ |

## 1.3. Supported nShield HSM functionality

| Feature            | Support |
|--------------------|---------|
| Module-only key    | Yes     |
| OCS cards          | Yes     |
| Softcards          | Yes     |
| nSaaS              | Yes     |
| FIPS 140-2 Level 3 | Yes     |

### 1.4. Requirements

Familiarize yourself with:

- Hyperledger Fabric documentation: Hyperledger Fabric CA User's Guide.
- The nShield HSM: Installation Guide and User Guide.
- Your organizational Certificate Policy and Certificate Practice Statement, and a Security Policy or Procedure in place covering administration of the PKI and HSM:
  - The number and quorum of administrator cards in the Administrator Card Set (ACS), and the policy for managing these cards.
  - The number and quorum of operator cards in the Operator Card Set (OCS), and the policy for managing these cards.
  - The keys protection method: Module, Softcard, or OCS.
  - $^\circ\,$  The level of compliance for the Security World, FIPS 140-2 Level 3.
  - Key attributes such as key size, time-out, or need for auditing key usage.

# 2. Procedures

Prerequisites:

- 1. Install the Entrust nShield HSM using the instructions in the *Installation Guide* for the HSM.
- 2. Configure the Entrust nShield HSM to have the IP address of your container host machine as a client.
- 3. Install the Entrust nShield Security World Software, and configure the Security World as described in the *User Guide* for the HSM. The Security World and module files will be copied to the container. Instructions for this are detailed later in this guide.
- 4. Edit or create the cknfastrc file located in /opt/nfast/:
  - If using Module protection:

CKNFAST\_FAKE\_ACCELERATOR\_LOGIN=1

• If using OCS or Softcard protection:

CKNFAST\_NO\_ACCELERATOR\_SLOTS=1 CKNFAST\_LOADSHARING=1

- 5. Install Git, cURL, Go, and Docker. See the Hyperledger Fabric documentation for more information on the prerequisites.
- 6. Get the Hyperledger Fabric repositories. The following installs both the fabric-caserver and fabric-ca-client binaries in **\$GOPATH/bin**:

go get -u github.com/hyperledger/fabric-ca/cmd/...

# 2.1. Install nSCOP on the host machine

The following is an example installation of nSCOP. See *nShield Container Option Pack User Guide* for more details.

- 1. Log in to the container host machine server as **root**, and launch a terminal window.
- 2. Set up the nSCOP working directory:

```
% mkdir -p /opt/nscop
% tar xf nscop-1.1.1.tar -C /opt/nscop
```

3. Mount the Security World:

```
% mkdir SecWorld-12.80.4
```

% mount -o loop SecWorld\_Lin64-12.80.4.iso SecWorld-12.80.4

4. Set up the hardserver image:

```
% cd /opt/nscop
```

% ./make-nshield-hwsp SecWorld-12.80.4

### 5. Configure nshield-hwsp:

a. Set up the hardserver configuration file and directory:

% mkdir -p /opt/nscop/config1

% ./make-nshield-hwsp-config --output /opt/nscop/config1/config <hsm ip address>

```
% cat /opt/nscop/config1/config
```

b. Create a new socket so that application containers can use the hardserver:

% docker volume create socket1

c. Run the nshield-hwsp container:

```
% docker run -d -v /opt/nscop/config1:/opt/nfast/kmdata/config:ro -v socket1:/opt/nfast/sockets nshield-
hwsp:12.80.4
```

d. Check the status of nshield-hwsp using the enquiry command:

% NFAST\_SERVER=/var/lib/docker/volumes/socket1/\_data/nserver /opt/nfast/bin/enquiry

### 2.2. Build Hyperledger with PKCS #11 enabled

The default Dockerfile that comes with the Hyperledger Fabric CA software makes an image containing Alpine Linux. nSCOP does not currently support Alpine Linux. The Dockerfile will need to be changed to make an image with a supported Operating System.

1. Edit the **Dockerfile**. For example (Ubuntu):

% vi /root/go/pkg/mod/github.com/hyperledger/fabric-ca@v1.5.2/images/fabric-ca/Dockerfile ARG GO VER ARG ALPINE\_VER FROM ubuntu:bionic ARG GO LDFLAGS ARG GO TAGS RUN apt-get update RUN apt-get install -y curl gcc git musl-dev RUN rm -rf /var/lib/apt/lists/\* ENV GOLANG\_VERSION 1.13.2 RUN curl -sSL https://storage.googleapis.com/golang/go\$GOLANG\_VERSION.linux-amd64.tar.gz | tar -v -C /usr/local -xz ENV PATH /usr/local/go/bin:\$PATH RUN mkdir -p /go/src /go/bin && chmod -R 777 /go ENV GOROOT /usr/local/go ENV GOPATH /go ENV PATH /go/bin:\$PATH ADD . \$GOPATH/src/github.com/hyperledger/fabric-ca RUN go install -tags "\${GO\_TAGS}" -ldflags "\${GO\_LDFLAGS}" \ github.com/hyperledger/fabric-ca/cmd/fabric-ca-server \ && go install -tags "\${GO\_TAGS}" -ldflags "\${GO\_LDFLAGS}" \ github.com/hyperledger/fabric-ca/cmd/fabric-ca-client ENV FABRIC\_CA\_HOME /etc/hyperledger/fabric-ca-server EXPOSE 7054 CMD fabric-ca-server start -b admin:adminpw

2. Build the container image:

```
% cd /root/go/pkg/mod/github.com/hyperledger/fabric-ca@v1.5.2
% G0_TAGS=pkcs11 make docker
```

The following images will be generated:

| o docker mildyes      |             |              |             |       |
|-----------------------|-------------|--------------|-------------|-------|
| REPOSITORY            | TAG         | IMAGE ID     | CREATED     | SIZE  |
| hyperledger/fabric-ca | 1.5.2       | 42c3a53f293f | 2 hours ago | 832MB |
| hyperledger/fabric-ca | amd64-1.5.2 | 42c3a53f293f | 2 hours ago | 832MB |
| hyperledger/fabric-ca | latest      | 42c3a53f293f | 2 hours ago | 832MB |
|                       |             |              |             |       |

3. Run the make-nshield-application (nSCOP) script to build the final image. For example:

```
% cd /opt/nscop
```

& dockor imagos

```
% ./make-nshield-application --from hyperledger/fabric-ca:amd64-1.5.2 --tag hyperpkcs11nshield:amd64 --java
/opt/nfast/SecWorld-12.80.4
```

In this example:

--from This is the Docker images container that you want a source image.

- --tag This is the new image name that will appear in the list of Docker images.
- --java This is an option to install Java, it is optional for this integration.
- **/mnt** This is where your Security World ISO is mounted.

### 2.3. Configure and start the Hyperledger Fabric CA server

The volumes that will be used in the **docker run** command are: In the following steps, **fabric-ca-server-config.yaml** will be generated and then edited within the container. This file can also be created beforehand to simplify these steps.

The volumes that will be used in the **docker run** command are:

### -v /opt/nfast/sockets.hwsp:/opt/nfast/sockets

Required for hardserver communication.

#### -v /opt/nfast/kmdata/local:/opt/nfast/kmdata/local:rw

Used to share kmdata\local between Security World and the app container.

#### -v /opt/nfast/cknfastrc:/opt/nfast/cknfastrc

File used when selecting PKCS #11 key protection type.

1. Run the container interactively with a bash prompt:

```
% docker run -it \
    -v socket1:/opt/nfast/sockets \
    -v /opt/nfast/kmdata/local:/opt/nfast/kmdata/local:rw \
    -v /opt/nfast/cknfastrc:/opt/nfast/cknfastrc \
    hyperpkcs11nshield:amd64-java
```

2. Run enquiry and nfkminfo within the container. The output should show a usable module and Security World.

% /opt/nfast/bin/enquiry % /opt/nfast/bin/nfkminfo

3. Run fabric-ca-server to generate a new config file to edit. Then, type **Control-C** or **X** multiple times to exit.

% fabric-ca-server start -b root:root

4. Edit the fabric-ca-server-config.yaml file:

```
% cd /etc/hyperledger/fabric-ca-server
% vi fabric-ca-server-config.yaml
```

5. Find the "bccsp" section and add the PKCS #11 settings. For example:

```
bccsp:
default: PKCS11
pkcs11:
Library: /opt/nfast/toolkits/pkcs11/libcknfast.so
Pin: 123456
label: fabric
hash: SHA2
security: 256
```

In this example:

- The name of the Softcard or OCS is "fabric" and the pin is "123456".
- If using module protection, the label will be "accelerator".
- If using module protection with loadsharing=1 in the cknfastrc file, the label will be "loadshared accelerator".
- The pin can be left empty if using module protection.
- Delete any keystore in /etc/hyperledger/fabric-ca-server such as the msp directory and the old .pem file so that new ones are generated with the HSM when the server is started.
- 7. Start the server:

% fabric-ca-server start

The new HSM protected PKCS #11 key can be found at /opt/nfast/kmdata/local. The cert is in the Hyperledger directory as ca-cert.pem.

### 2.4. Enroll and register a Fabric CA client

- 1. Edit the fabric-ca-server-config.yaml file and change the identity section as needed.
- 2. Start the server if it is not currently running. It needs to be running for the **enroll** command to work.
- 3. Create a directory environment variable:

% export FABRIC\_CA\_CLIENT\_HOME=\$HOME/fabric-ca/clients/admin

4. Enroll under the identity in the server YAML file:

% fabric-ca-client enroll -u http://root:root@localhost:7054

This was done to generate a client YAML file to edit. The client is not yet enrolled through the HSM.

- 5. Edit the client YAML file in your home directory environment path.
- 6. Delete the msp directory and edit the YAML file in the home directory you exported.
- 7. Edit the "bccsp" section and mirror the server YAML BCCSP for the HSM.
- 8. Run the enroll command again with the server identity:

% fabric-ca-client enroll -u http://root:root@localhost:7054

9. Register the client. For example:

```
% fabric-ca-client register --id.name ica.example --id.type client --id.secret root --csr.names
C=es,ST=madrid,L=Madrid,O=example.com --csr.cn ica.example -m ica.example --id.attrs '"hf.IntermediateCA=true"' -u
http://localhost:7054 --loglevel debug
```

### 2.5. Peers and ordering nodes

To set up peers and ordering nodes with the Entrust nShield HSM:

- Edit one more YAML file for each node. Use the same PKCS #11 BCCSP template as shown above. This will be the core.yaml file for a peer node and the orderer.yaml file for a ordering node.
- Run the enrollment lines from the peer or ordering nodes to the main fabric CA server to enroll it.

See the Hyperledger Fabric documentation for more information.